# การติดตั้งและใช้งานโปรแกรม PS School

ระบบ PS School คือระบบเทคโนโลยีสารสนเทศ**สำหรับดูแลนักเรียนและการสื่อสาร**ระหว่างโรงเรียนกับผู้ปกครอง นักเรียนใน รูปแบบ Mobile Application และ Web Application สามารถใช้งานผ่านทางโทรศัพท์มือถือ Smart Phone หรือ เครื่องคอมพิวเตอร์ได้ เพิ่มช่องทางการมีส่วนร่วมในการดูแลนักเรียนสำหรับโรงเรียนและผู้ปกครองนักเรียน โดยระบบประกอบด้วยดังนี้

### ระบบแจ้งนักเรียนลงเวลาเข้า-ออกโรงเรียน

- ระบบจะแจ้งข้อมูลนักเรียนลงเวลามาเรียนไปยังผู้ปกครองโดย อัตโนมัติทางโปรแกรมบนโทรศัพท์มือถือ(Mobile Application) ทำให้ผู้ปกครองทราบในทันที(Real Time) สร้างความอุ่นใจให้กับ ผู้ปกครองได้ทราบว่าบุตรหลานได้เดินทางมาถึงโรงเรียนแล้ว
- ระบบค้นหาและรายงานข้อมูลการมาเรียนของนักเรียน
- ระบบแจ้งเตือนอัตโนมัติการมาสาย/ขาดเรียนของนักเรียน
   ให้ผู้ปกครองและครูประจำชั้นได้ทราบในแต่ละวัน

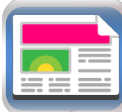

### ระบบแจ้งข่าวสาร/กำหนดการ/กิจกรรม

- โรงเรียนใช้ในการแจ้งข่าวสาร ประชาสัมพันธ์กิจกรรมกำหนดการ ต่างๆให้กับผู้ปกครองและครูในโรงเรียนได้ทราบ เช่น การแจ้งข่าว ประกาศของโรงเรียน แจ้งกำหนดการประชุมผู้ปกครอง แจ้งกิจกรรมการแข่งกีฬาสีภายในโรงเรียน แจ้งกำหนดวันสอบ แจ้งกำหนดชำระค่าเทอม และแจ้งกำหนดการเข้าค่ายลูกเสือ เป็นต้น
- ระบบรองรับการส่งข้อมูลแจ้งผ่านทางโปรแกรมบนโทรศัพท์มือถือ (Smart Phone) และการส่ง SMS ได้ทุกเครือข่ายในประเทศไทย

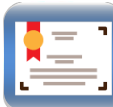

# ระบบความประพฤติของนักเรียน และประกาศเกียรติคุณ

- บันทึกพฤติกรรมของนักเรียนทั้งในด้านดีและไม่ดี การเพิ่ม/ตัดคะแนนความ
   ประพฤติ การค้นหาและรายงานข้อมูลความประพฤติของนักเรียน
- ระบบแจ้งข้อมูลความประพฤติของนักเรียนไปยังผู้ปกครองได้ทราบทันที่ผ่านทาง โปรแกรมบนโทรศัพท์มือถือ(Mobile Application) และ/หรือส่ง SMS
- ผู้ปกครองสามารถค้นหาและดูข้อมูลประวัติความประพฤติของนักเรียนและดู ข้อมูลย้อนหลังตามภาคเรียน/ปีการศึกษาได้
- บันทึกฐานข้อมูลประกาศเกียรติคุณ รางวัลต่างๆของนักเรียน เช่น นักเรียนได้รับ รางวัลการแข่งขันด้านวิชาการ ด้านกีฬา ด้านดนตรี เป็นต้น

# ระบบแจ้งจดหมายถึงผู้ปกครอง

- มีระบบแจ้งจดหมายถึงผู้ปกครอง โดยทางโรงเรียนจะสแกนจดหมายแล้วนำไฟล์ เข้าสู่ระบบในรูปแบบ pdf หรือไฟล์รูปภาพได้
- ระบบแจ้งเตือนผู้ปกครองว่ามีจดหมายใหม่จากทางโรงเรียนส่งมาถึงผู้ปกครอง สามารถเปิดอ่านผ่านทาง Smart Phone หรือ Web Application ได้ทันที

# ติดต่อ PS School

Call Center : 093-120-9275, 092-794-9557

Email : psschool.in.th@gmail.com

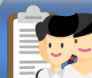

# ระบบสารสนเทศข้อมูลนักเรียนและครู

 ระบบบริหารจัดการฐานข้อมูลนักเรียน ผู้ปกครอง ครูและ เจ้าหน้าที่ของโรงเรียน เพื่อให้ในการติดต่อสื่อสารระหว่าง โรงเรียนกับผู้ปกรองนักเรียน และการสื่อสารภายใน โรงเรียนระหว่างครูกับเจ้าหน้าที่ เช่น ข้อมูลหมายเลข โทรศัพท์มือถือ อีเมล์ เป็นต้น

#### ระบบ School Messenger

- เป็นระบบที่ใช้ในการสื่อสารระหว่างโรงเรียนกับผู้ปกครองนักเรียน ผ่านทางโปรแกรมบนโทรศัพท์มือถือ Smart Phone (Mobile Application)
  - 1) แจ้งเวลาเข้า-ออกโรงเรียนของนักเรียน
  - 2) แจ้งข่าวสาร/ประชาสัมพันธ์
  - 3) แจ้งข้อมูลความประพฤติของนักเรียน
  - 4) แจ้งจดหมายถึงผู้ปกครอง
  - 5) สนทนาคุยกับครูประจำชั้น/เจ้าหน้าที่โรงเรียน

# ระบบปฏิทินกิจกรรมของโรงเรียน

- บันทึกปฏิทินกิจกรรมของโรงเรียน ในแต่ละเดือนมีกิจกรรม อะไรบ้าง เช่น วันที่จัดงานวันแม่แห่งชาติ วันประชุมผู้ปกครอง วันแข่งขันกีฬาสีของโรงเรียน วันหยุดนักขัตฤกษ์ วันเปิด-ปิด ภาคเรียน เป็นต้น
- ผู้ปกครองสามารถดูปฏิทินของโรงเรียนได้ ผ่านทาง Smart
   Phone หรือ Web Application

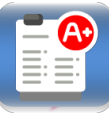

### ระบบแจ้งผลการเรียน

 ระบบจะแจ้งผลการเรียนของนักเรียนไปยังผู้ปกครองผ่านทาง แอพบนโทรศัพท์มือถือ(Mobile Application)

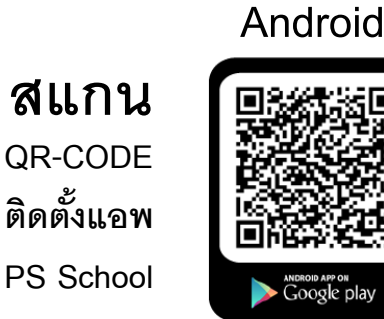

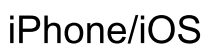

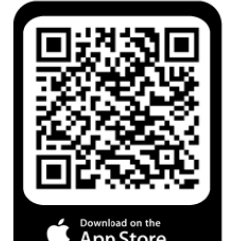

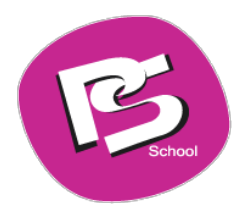

การใช้งานโปรแกรม PS School สามารถใช้งานผ่าน Smart Phone และเว็บไซต์ มีวิธิติดตั้งโปรแกรม ดังต่อไปนี้

# 1.สำหรับโทรศัพท์มือถือแบบ Android

1) คลิกที่ปุ่มไอคอน Play Store ในหน้าจอหลักเพื่อเข้าไปติดตั้งโปรแกรม PSSchool

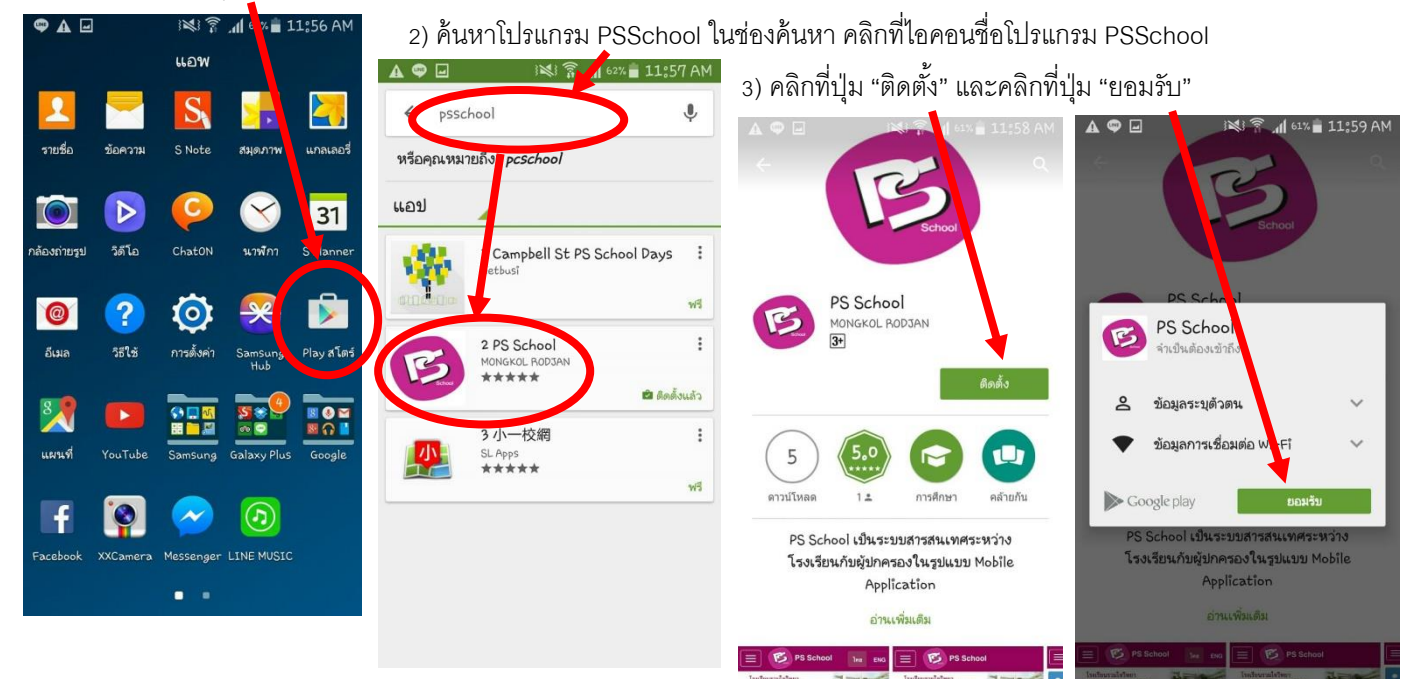

หน้าจอจะแสดงสถานะของการดาวน์โหลดและติดตั้งโปรแกรม เมื่อติดตั้งเสร็จแล้ว จะแสดงปุ่ม "เปิด" ให้คลิกที่ปุ่มเปิดจะเข้าสู่
 โปรแกรม PS School ดังรูป และในครั้งต่อไปถ้าต้องการเข้าใช้งานโปรแกรม ให้ดูในหน้าจอหลักของโทรศัพท์มือถือ Smart Phone
 จะแสดงไอคอนโปรแกรม PS School ให้คลิกที่ไอคอน
 จะเข้าสู่หน้าจอโปรแกรม PS School สามารถดูรายละเอียด
 การล็อกอินเข้าใช้งานโปรแกรมในข้อ 5.(หน้า 4)

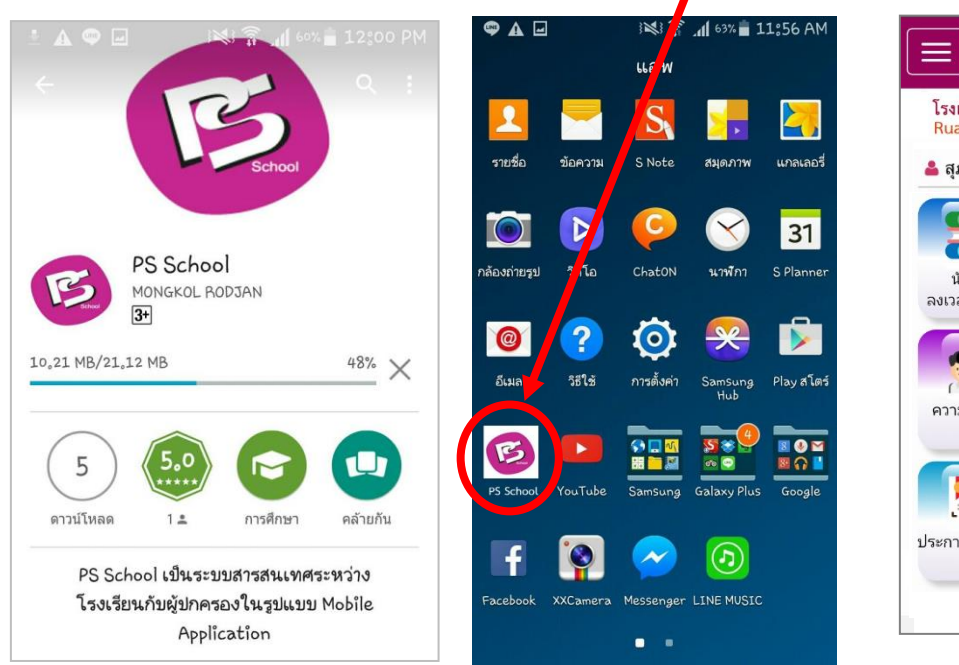

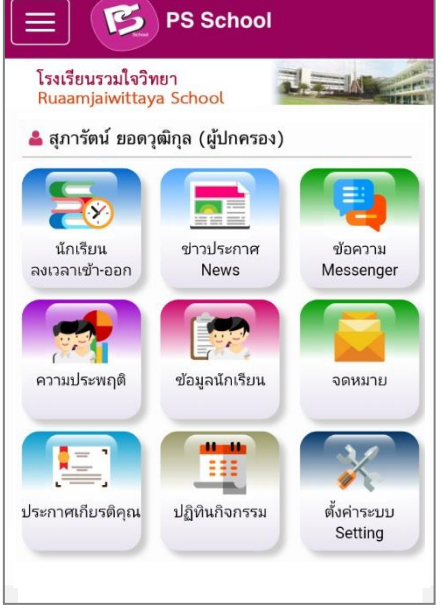

#### 3. สำหรับโทรศัพท์มือถือแบบ Windows Phone

คลิกที่โปรแกรม Internet Explorer ให้พิมพ์ชื่อเว็บไซต์ www.psschool.in.th ในของ URL Address ดังรูป

| Cinemagraph | 2<br>2<br>2                                                              | 23:09 | PS School โทย ENG<br>โรงเรียนรวมไจวิทยา<br>Ruaamjalwittaya School<br>กรุณาลงชื่อเข้าใช้งานระบบ |
|-------------|--------------------------------------------------------------------------|-------|------------------------------------------------------------------------------------------------|
|             | Валукок<br>Закон Полития<br>3 5 °C 340°<br>логино эконом<br>Казо<br>а 21 | (     | เบอร์โทรศัพท์มือถือ<br>รหัสผ่าน<br>ลงชื่อเข้าใช้ระบบ                                           |
|             |                                                                          |       | <ul> <li>ปกครองสมัครใช้งานระบบ   ๑ ถึมรหัสผ่าน</li> <li>www.psschool.in.th</li> </ul>          |

#### 5. วิธีล็อกอินเข้าใช้งานโปรแกรม PS School

- 1. เมื่อดาวน์โหลดและติดตั้งโปรแกรมเสร็จแล้ว
- จะพบไอคอน 🧐 (PS School)
- 2. คลิกหรือแตะที่ไอคอน (PS School)
- 3. ใส่เบอร์โทรศัพท์มือถือที่แจ้งไว้กับทางโรงเรียน
- 4. ใส่รหัสผ่าน คือ 123456
- 5. คลิกที่ปุ่ม "ลงชื่อเข้าใช้ระบบ"
- 6. จะปรากฏหน้าจอโปรแกรม PS School
- 7. คลิกที่ปุ่ม Setting เพื่อเปลี่ยนรหัสผ่านใหม่

ในกรณีที่ครูหรือผู้ปกครองมีปัญหา เช่น เปลี่ยนเบอร์ โทรศัพท์มือถือ ล็อกอินเข้าใช้งานโปรแกรมไม่ได้ ให้แจ้งทางโรงเรียนเพื่อทำการตรวจสอบข้อมูล

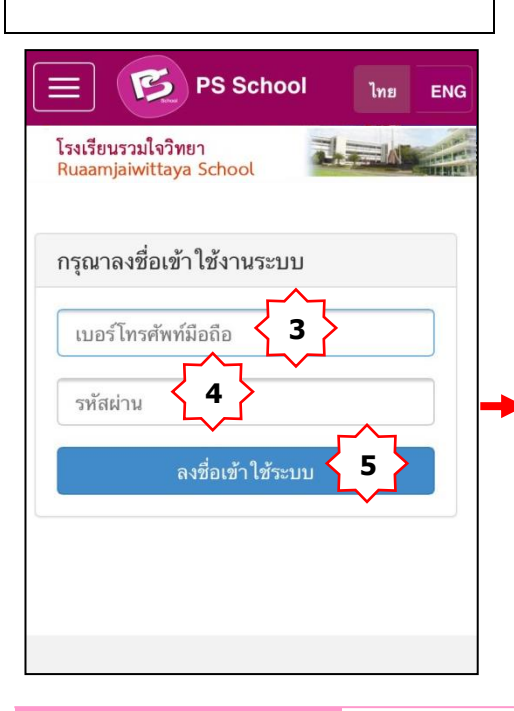

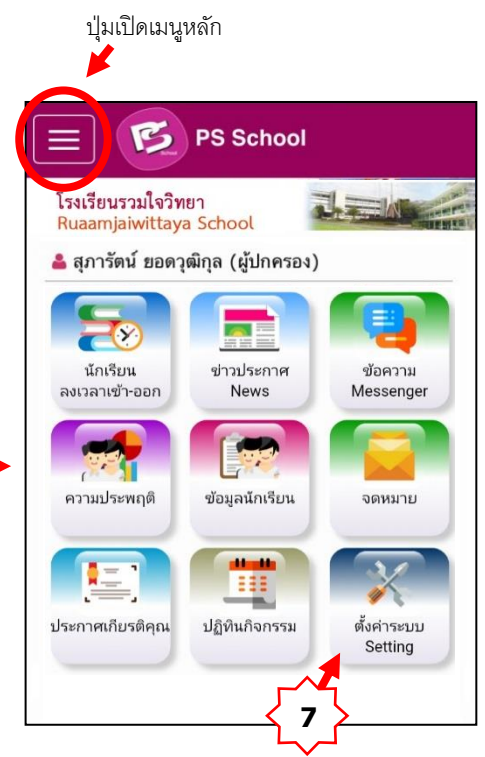

#### 4.สำหรับใช้งานผ่านเว็บไซต์ โดยใช้เครื่องคอมพิวเตอร์

เข้าโปรแกรมเบราเซอร์ที่ใช้งานอินเทอร์เน็ต ตัวอย่างเช่นโปรแกรม Google Chrome ให้พิมพ์ชื่อเว็บไซต์ www.psschool.in.th ในช่อง URL Address หลังจากนั้นจะแสดงหน้าจอให้ล็อกอินเข้าใช้งานระบบ รายละเอียดในการล็อกอินเข้าใช้งานระบบตามที่กำหนดไว้ ในข้อ 5 (หน้า 4)

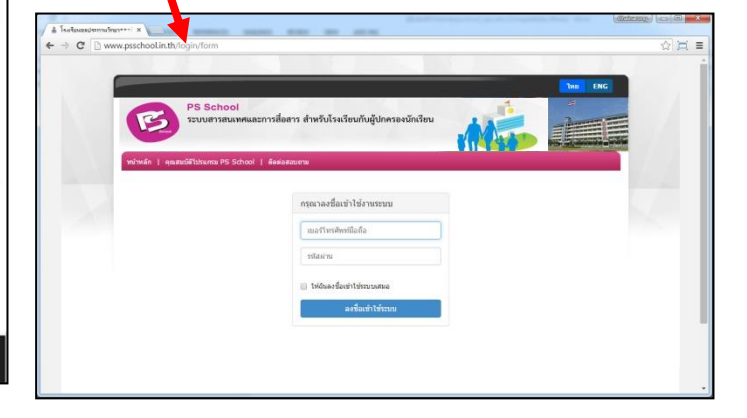

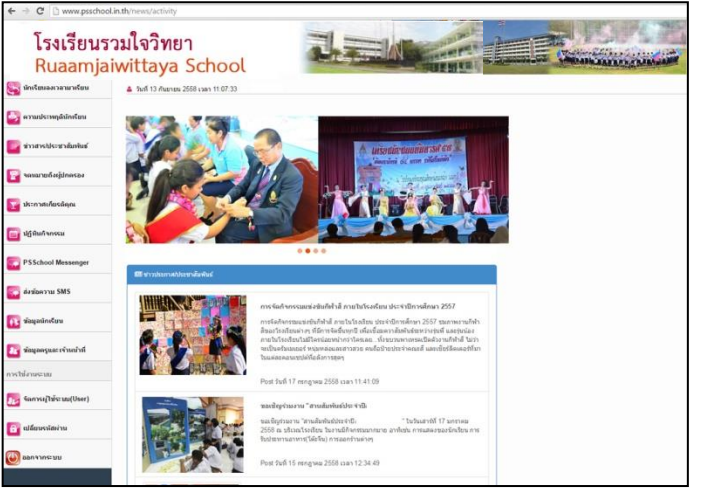

| E PS School             | <b>«</b> < |
|-------------------------|------------|
| 🖏 นักเรียนลงเวลามาเรียน |            |
| 🕎 ความประพฤตินักเรียน   |            |
| 📴 ข่าวสาร/ประชาสัมพันธ์ |            |
| 📔 จดหมายถึงผู้ปกครอง    |            |
| 🕎 ประกาศเกียรติคุณ      |            |
| 💼 ปฏิทินกิจกรรม         |            |
| SSchool Messenger       |            |
| 👔 ข้อมูลนักเรียน        |            |
| การใช้งานระบบ           |            |
| 🔒 เปลี่ยนรทัสผ่าน       |            |
| 😈 ออกจากระบบ            |            |
|                         |            |

#### 2.สำหรับโทรศัพท์มือถือแบบ iOS (iPhone, iPad)

1) คลิกที่ปุ่มไอคอน App Store ในหน้าจอหลักเพื่อเข้าไปติดตั้งโปรแกรม PSSchool

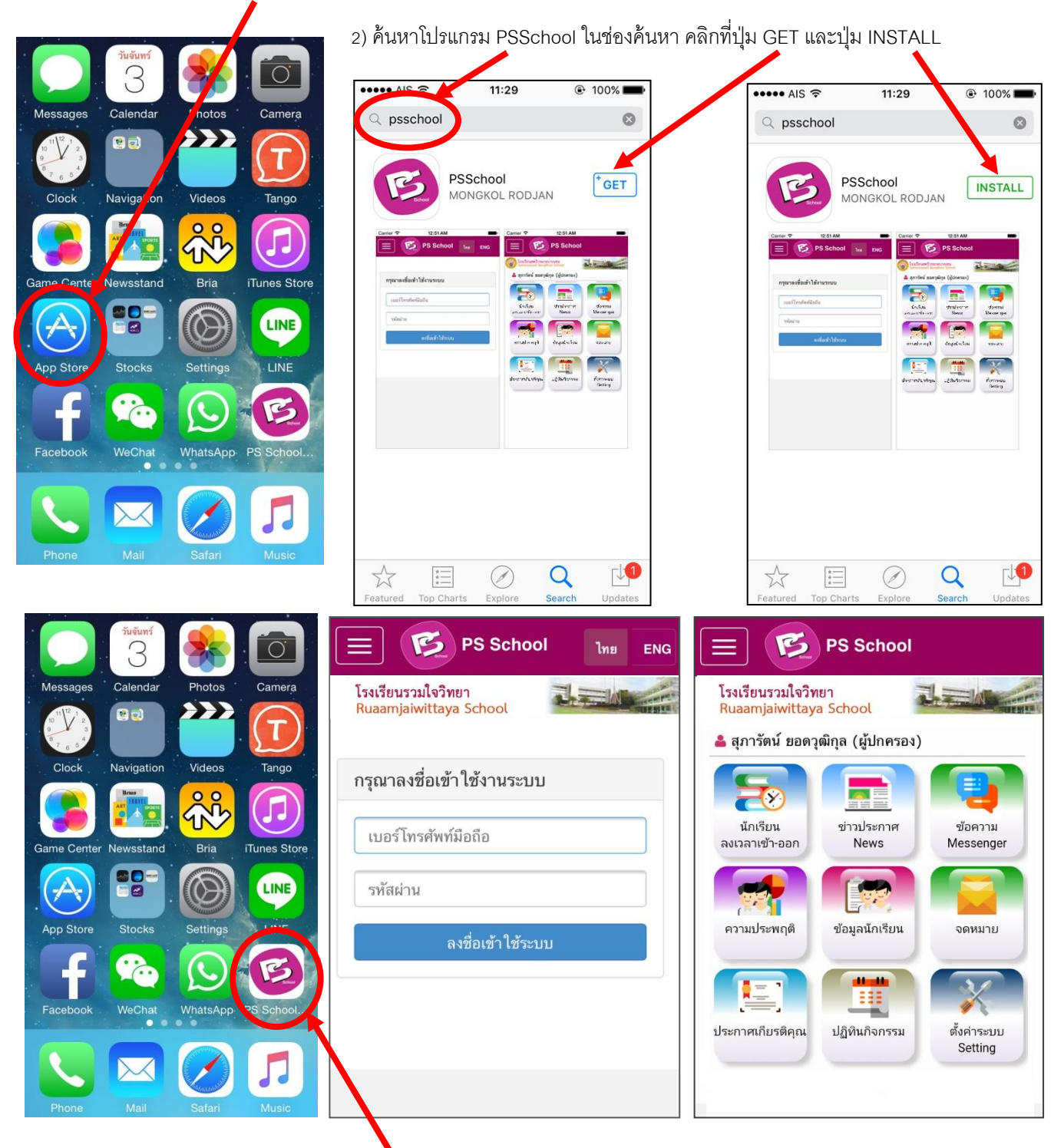

3) หลังจากนั้นจะแสดงไอคอนโปรแกรม PS School ในหน้าจอหลักของโทรศัพท์ คลิกที่ไอคอนเพื่อเข้าสู่โปรแกรม PS School ให้ดูในหน้าจอหลักของโทรศัพท์มือถือ Smart Phone จะแสดงไอคอนโปรแกรม PS School ให้คลิกที่ไอคอน จะเข้าสู่หน้าจอ โปรแกรม PS School สามารถดูรายละเอียดการล็อกอินเข้าใช้งานโปรแกรมในข้อ 5(หน้า 4)